# Üç Boyutlu Katı Modelleme

2.1.10. Box (Dikdörtgenler Prizması)
2.1.11. Cylinder (Silindir)
2.1.12. Sphere (Küre)
2.1.13. Torus (Halka)
2.1.14. Coil (Yay/Spiral)
2.1.15. Pipe (Boru)

## 11.Hafta

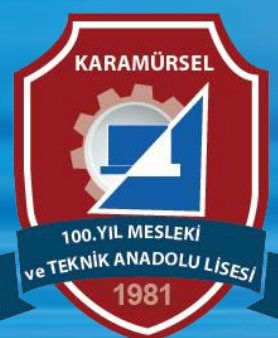

Makine ve Tasarım Teknolojisi Alanı

Üç Boyutlu Katı Modelleme Komutları

#### 2.1.10. Box (Dikdörtgenler Prizması)

Simgesi : Konumu : DESING>SOLID>CREATE>Box Klavye Kısa yolu:

Prizmatik parça elde etmek için kullanılan katı modelleme komutudur. Komut seçildikten sonra prizmatik parçanın taban düzlemi onaylanarak bu düzleme taban geometrisi çizilir. Taban geometrisi onaylandığında çizime dik yönlü katılaştırma ölçüsü girilerek çizim tamamlanır.

| ++         |
|------------|
| Ŋ Plane ★  |
| 35.857 mm  |
| 33.247 mm  |
| 10.00 mm   |
| New Body - |
| OK Cancel  |
|            |

#### Dikdörtgenler Prizması

Placement: Taban düzlemenin belirlenmesi

Length: Taban profili için uzunluk değeri

Width: Taban profili için genişlik değeri

Height: Yükseklik değeri

**Operation:** Oluşacak katının operasyon türünün belirlenmesi

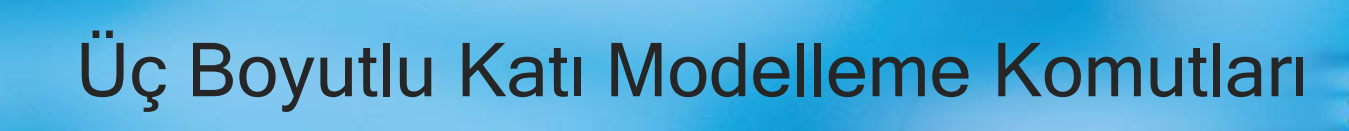

### 2.1.11. Cylinder (Silindir)

Simgesi : Konumu : DESING>SOLID>CREATE>Cylinder Klavye Kısa yolu:

Çap ve yükseklik değerini girerek silindir oluşturmak veya parçadan silindirik geometri çıkarmak için kullanılan komuttur.

|           | R 🍽         |                                                            |
|-----------|-------------|------------------------------------------------------------|
| Placement | Plane X     | Silindir                                                   |
| Diameter  | 25 201 mm   | Placement: Taban düzlemenin belirlenmesi                   |
| Diameter  | 23.201 1111 | Diameter: Taban profili için çap değerinin belirlenmesi    |
| Height    | 10.00 mm    | Height: Yükseklik değeri                                   |
| Operation | New Body    | Operation: Oluşacak katının operasyon türünün belirlenmesi |
| 0         | OK Cancel   |                                                            |

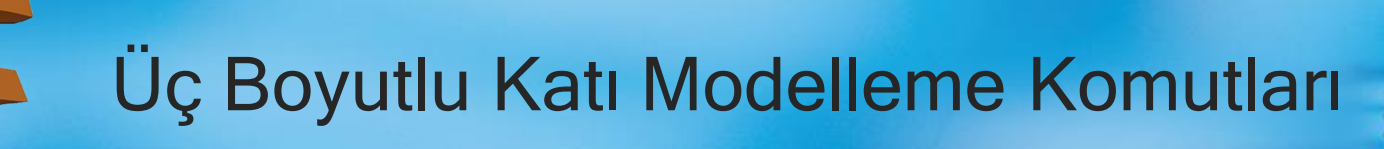

#### 2.1.12. Sphere (Küre)

Simgesi : Konumu : DESING>SOLID>CREATE>Sphere Klavye Kısa yolu:

Merkezi ve çap değeri verilen bir küre oluşturmak veya parçadan küresel geometri çıkarmak için kullanılan komuttur.

|           | **         |                                                            |
|-----------|------------|------------------------------------------------------------|
| Point     | No Plane 🗙 | Silindir                                                   |
| Diameter  | 40.00 mm   | Point: Küre için merkez noktalar belirlenir.               |
| Diamotor  |            | Diameter: Küre profili için çap değerinin belirlenmesi     |
| Operation | New Body   | Operation: Oluşacak katının operasyon türünün belirlenmesi |
| 0         | OK Cancel  |                                                            |

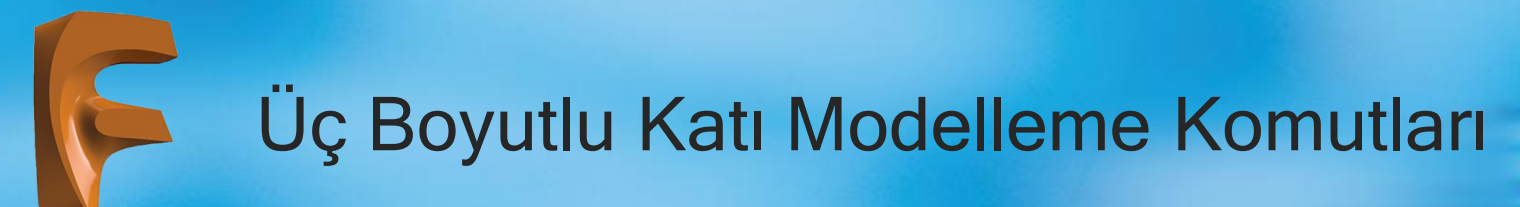

## 2.1.13. Torus (Halka)

Simgesi : Konumu : DESING>SOLID>CREATE>Torus Klavye Kısa yolu:

Halka çapı ve yörünge çapı verilen bir halkayı oluşturmak veya parçadan halka çıkarmak için kullanılan komuttur.

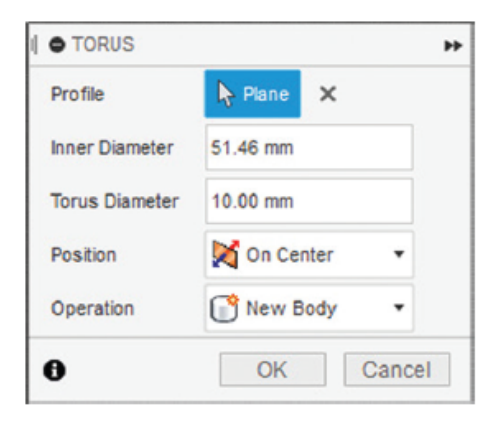

#### Halka

Point: Halka için merkez noktanın belirlenmesi

Inner Diameter: Halka için merkez çap değeri belirlenir.

Torus Diameter: Halka için çap değeri belirlenir.

Position: Halka için pozisyon belirlenir.

Operation: Oluşacak katının operasyon türünün belirlenmesi

Üç Boyutlu Katı Modelleme Komutları

#### 2.1.14. Coil (Yay/Spiral)

Simgesi : S Konumu : DESING>SOLID>CREATE>Coil Klavye Kısa yolu:

Yay ve spiral çizmek için kullanılan komuttur. Bu komut yardımıyla üç değişik parametre grubuyla yay veya tek yöntemle spiral çizilebilir. Komut parametreleri. Bu parametrelerden "revolution" yay sarım sayısını, "height" yay boyunu, "pitch" ise yay adımını ifade etmektedir. "Section" seçeneğinden yay veya spiral profili seçilebilir.

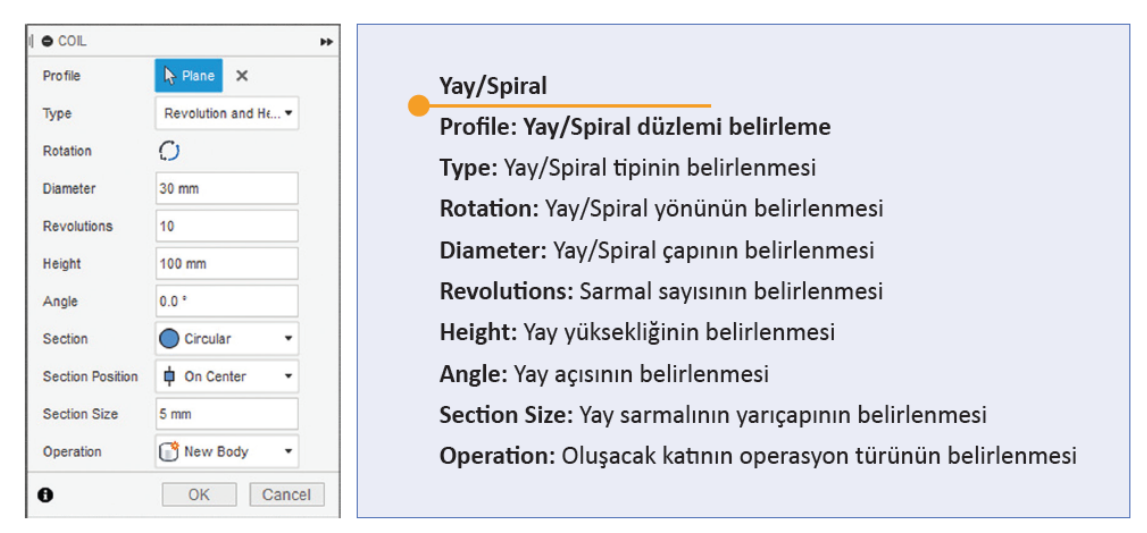

Corsol 2 22: Coil divalog kutusu

Üç Boyutlu Katı Modelleme Komutları

#### 2.1.15. Pipe (Boru)

Simgesi : Konumu : DESING>SOLID>CREATE>Pipe Klavye Kısa yolu:

Takip edeceği yolu tanımlayarak boru çizmeye yarayan komuttur. Sweep komutuna benzeyen bir uygulama biçimi vardır. Bu komut ile kare, daire, üçgen kesitli boru oluşturmak mümkündür

|                 |           | ++     | Boru                                                       |
|-----------------|-----------|--------|------------------------------------------------------------|
| Path            | No Select |        | Path: Volun belirmesi                                      |
| Chain Selection |           |        |                                                            |
| Section         | Circular  | •      | Chain Selection: XXXXXX                                    |
| Hollow          |           |        | Section: Boru profil tipinin belirlenmesi                  |
| Operation       | New Body  | •      | Hollow: xxxxxxx                                            |
| 0               | OK        | Cancel | Operation: Oluşacak katının operasyon türünün belirlenmesi |
| Operation       | OK        | Cancel | Operation: Oluşacak katının operasyon türünün belirlenmesi |

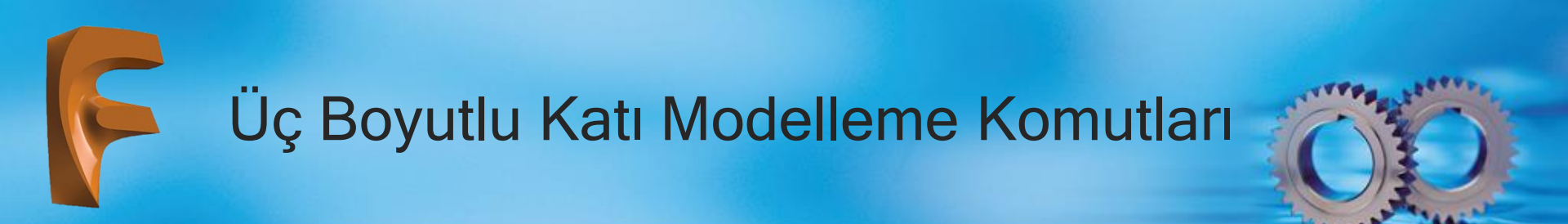

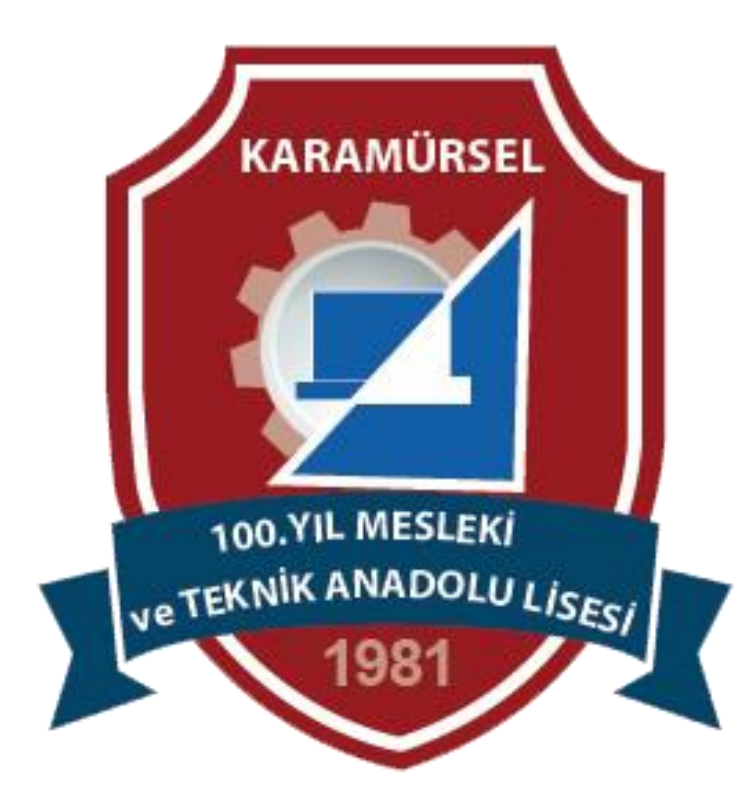